# Guida al processo di immatricolazione su Esse3

Vincitori TAI Standard 2017/18

- Collegarsi al portale Esse3 del Politecnico nelle date previste per l'immatricolazione degli ammessi
- Effettuare il Login al portale con le credenziali di cui si è già in possesso
- Fare click sul Menu «Segreteria»

### Immatricolazione

Con questa pagina inizia la procedura da effettuare per l'immatricolazione ai corsi di studio offerti dal Politecnico di Bari

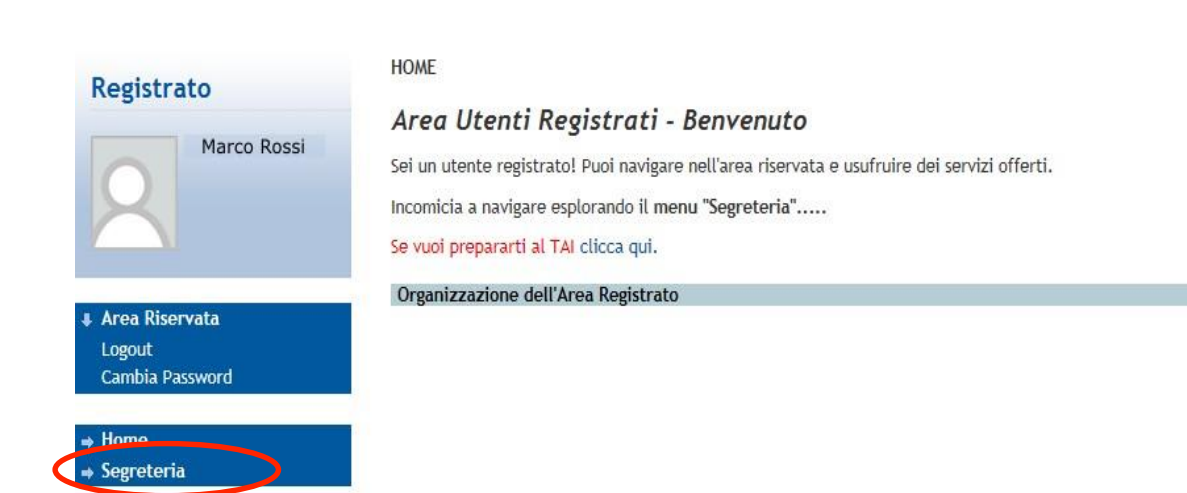

| Attenzione - Controllare che l'indirizzo del       |
|----------------------------------------------------|
| portale sia https://poliba.esse3.cineca.it: le     |
| credenziali di accesso funzionano solo sul portale |
| Esse3 del Politecnico di Bari                      |

| Attività                                                                    | Sezione                         | Info | Stato |
|-----------------------------------------------------------------------------|---------------------------------|------|-------|
| A - Selezione Corso di Studio                                               |                                 | 0    | ¢     |
|                                                                             | Tipologia Ingresso              | 0    | ×.    |
|                                                                             | Elenco Corsi di Studio          | 0    | 0     |
|                                                                             | Elenco Percorsi di Studio       | 0    | 0     |
|                                                                             | Riepilogo scelta didattica      | 0    | 0     |
| B - Inserimento o modifica documento di identità                            |                                 | 0    | 0     |
|                                                                             | Riepilogo Documenti di Identità | 0    | 0     |
| C - Inserimento Foto                                                        |                                 | 0    | Ģ     |
|                                                                             | Upload Foto                     | 0    | 0     |
| D - Titoli di accesso                                                       |                                 | 0    | 0     |
|                                                                             | Dettaglio Titoli di Accesso     | 0    | 0     |
| E - Immatricolazione                                                        |                                 | 0    | 0     |
|                                                                             | Dati immatricolazione           | 0    | 0     |
|                                                                             | Conferma Dati Immatricolazione  | 0    | 0     |
| F - In questa pagina è possibile effettuare l'upload di documenti           |                                 | 0    | 0     |
|                                                                             | Riepilogo allegati              | 0    | 0     |
| G - Vengono visualizzati gli esoneri per cui è possibile presentare domanda |                                 | 0    | 0     |
|                                                                             | Selezione esoneri               | 0    | 0     |

# Fare click sul pulsante «Immatricolazione»

### Immatricolazione: Scelta tipologia ingresso

Attraverso le pagine seguenti potrai procedere con l'immatricolazione al corso di studio che indicherai.

#### Scelta tipologia ingresso al corso di studio-

Immatricolazione ai Corsi ad Accesso Libero.

● Immatricolazione ai Corsi ad Accesso Programmato.

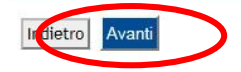

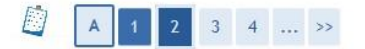

#### Immatricolazione: Scelta corso di studio

In questa pagina è presentata la scelta del corso di studio per cui eseguire la procedura di immatricolazione all'ateneo.

| Dipartimento                                                        | Corso di Studio                                                               | Tipo Corso      |
|---------------------------------------------------------------------|-------------------------------------------------------------------------------|-----------------|
| Dipartimento di Ingegneria<br>Meccanica, Matematica e<br>Management |                                                                               |                 |
|                                                                     | INGEGNERIA MECCANICA (D.M. 270/04) [Comunitari-Extracom, residenti in Italia] | Corso di Laurea |

🖉 << ... 1 2 3 B 1 ... >>

#### Conferma scelta Corso di Studio

In questa pagina sono riepilogate tutte le scelte impostate. Se corrette, procedi con la conferma, altrimenti utilizza il tasto "Indietro" per apportare le modifiche.

| Corso di studio                  |                                                               |
|----------------------------------|---------------------------------------------------------------|
| Tipo domanda di immatricolazione |                                                               |
| Facoltà                          | Dipartimento di Ingegneria Meccanica, Matematica e Management |
| Tipo di Titolo di Studio         | Laurea di Primo Livello                                       |
| Tipo di Corso di Studio          | Corso di Laurea                                               |
| Anno Accademico                  | 2015/2016                                                     |
| Corso di Studio                  | INGEGNERIA MECCANICA (D.M. 270/04)                            |
| Ordinamento di Corso di Studio   | INGEGNERIA MECCANICA (D.M. 270/04)                            |

Selezionare la tipologia «IMMATRICOLAZIONE AI CORSI AD ACCESSO PROGRAMMATO» e poi fare click su «AVANTI»

Il sistema renderà possibile l'immatricolazione, solo per quel corso di studio per il quale risulta AMMESSO in graduatoria (cioè quello per il quale lo studente ha sostenuto e superato il TAI)

# Confermare la scelta

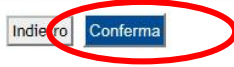

Guida all'immatricolazione 2017 - Immatricolazioni vincitori sessione STANDARD del TAI

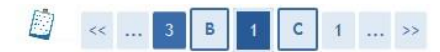

### Documenti di identità

In questa pagina viene visualizzato l'elenco dei documenti d'identità inseriti precedentemente e viene data la possibilità di inserirne nuovi.

|   | Documenti di identità presentati             |
|---|----------------------------------------------|
|   | Non risultano inseriti documenti di identità |
|   | Inserisci Nuovo Documento di Identità        |
| 3 |                                              |
|   | Indietro Prosegui                            |

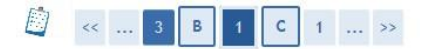

### Documenti di identità

In questa pagina viene visualizzato il modulo per l'inserimento o la modifica dei dati del documento d'identità

| Tipo documento*         |                |  |
|-------------------------|----------------|--|
| Numero*                 | Carta Identità |  |
| Rilasciato da           | Passaporto     |  |
| Data Rilascio*          | (gg/mm/aaaa)   |  |
| Data Scadenza Validità* | (gg/mm/aaaa)   |  |

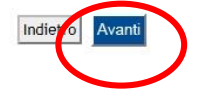

#### 

### Documenti di identità

In questa pagina viene visualizzato il modulo per l'inserimento o la modifica dei dati del documento d'identità

| Tipo documento*         | Carta Identità | ~              |  |
|-------------------------|----------------|----------------|--|
| Numero*                 | BA12345678     |                |  |
| Rilasciato da           | Comune di      |                |  |
| Data Rilascio*          | 01/01/2014     | 🗐 (gg/mm/aaaa) |  |
| Data Scadenza Validità* | 01/08/2018     | (gg/mm/aaaa)   |  |

In questa schermata Esse3 richiederà obbligatoriamente i dati di un documento di identità in corso di validità. Fare click su «INSERISCI NUOVO DOCUMENTO DI IDENTITÀ».

Specificare il tipo di documento, la data di rilascio, la scadenza e l'ente che l'ha rilasciato. Poi fare click su «Avanti»

Verificare i dati inseriti, quindi fare click su «Avanti»

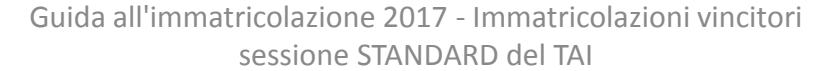

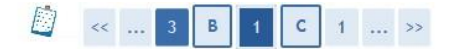

### Conferma i dettagli del documento d'identità

| Documento di Identità |                |  |
|-----------------------|----------------|--|
| Tipologia Documento:  | Carta Identità |  |
| Numero:               | BA12345678     |  |
| Ente Rilascio:        | Comune di      |  |
| Data Rilascio:        | 01/01/2014     |  |
| Data Scadenza:        | 01/08/2018     |  |

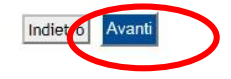

# Confermare i dati

### Documenti di identità

In questa pagina viene visualizzato l'elenco dei documenti d'identità inseriti precedentemente e viene data la possibilità di inserirne nuovi.

| ipologia Documento | Numero     | Ente Rilascio | Data Rilascio | Data Scadenza | Stato | Presenza allegati | Azioni |
|--------------------|------------|---------------|---------------|---------------|-------|-------------------|--------|
| arta Identità      | PA12245478 | Comune di     | 01/01/2014    | 01/08/2018    | 0     | No                | 0.60   |

Da questa schermata di riepilogo, è possibile eliminare o visualizzare il documento inserito o inserirne uno nuovo. Nel caso in cui non occorrano modifiche, confermare facendo click su «**Prosegui**»

Si ricorda che, in seguito, la procedura richiederà anche l'upload della scansione del documento qui dichiarato. Attenzione: non sono ammesse fotografie; la scansione deve essere completa e riprodurre il documento in ogni sua parte.

# **INSERIMENTO FOTOGRAFIA**

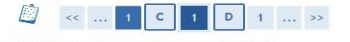

Registrazione: Foto personale

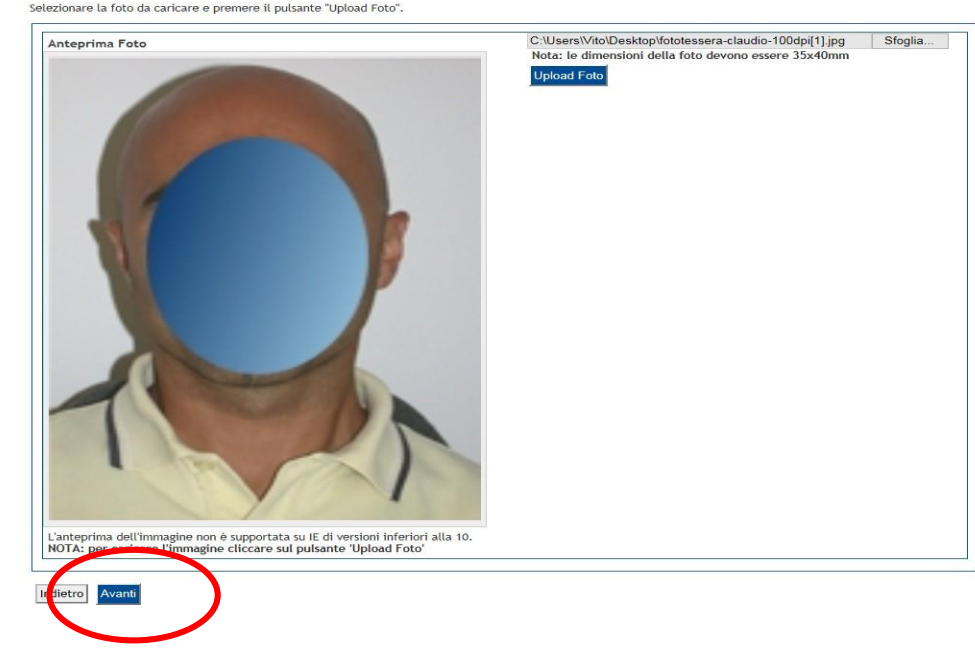

ATTENZIONE: si tratta della foto identificativa dello studente; una volta caricata non può essere sostituita. Prestare attenzione al contenuto: deve essere una fotografia ad uso riconoscimento. Si raccomanda di leggere attentamente le ISTRUZIONI PER IL CARICAMENTO DELLA FOTO. Terminato il caricamento, fare click su «Avanti».

Istruzioni per il corretto caricamento della fotografia:

http://www.poliba.it/sites/default/files/didattica/istruzioni\_per\_il\_caricamento\_della\_fotografia\_2017.pdf Linee Guida della Polizia di Stato per le foto ad uso riconoscimento: https://www.poliziadistato.it/statics/10/fotografia\_passaporto\_web.pdf

# **MODIFICA DI STUDIO DI ACCESSO**

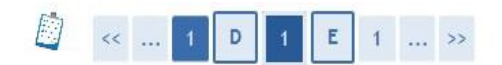

### Dettaglio titoli richiesti

Indietro Proced

Per proseguire è necessario dichiarare i titoli di studio.

Nel caso in cui il titolo di accesso sia già stato inserito in fase di iscrizione al concorso, è necessario completare le informazioni mancanti utilizzando il tasto di "Modifica titolo" presente tra le azioni della sezione "Titoli che non validano la combinazione".

Altrimenti, è necessario inserire i titoli di studio obbligatori per l'immatricolazione utilizzando il tasto "Inserisci".

| Per                | proseguire è necessario completare | e l'inserimento di tutti i titoli di studio obbliga | atori. |                 | NON QU   |
|--------------------|------------------------------------|-----------------------------------------------------|--------|-----------------|----------|
| Stato<br>blocco    | Titolo                             | Note                                                |        | Stato<br>Titolo | Azioni   |
| $\checkmark$       | Titolo di Scuola Superiore         |                                                     |        | 0               | Insetici |
| Titoli d           | che non validano la combina        | zione                                               |        |                 |          |
| Titoli d<br>Titolo | che non validano la combina        | zione                                               |        |                 | Azioni   |

Il titolo di studio di accesso (Diploma di maturità) è già stato inserito, ma potrebbe essere in stato IPOTESI (cioè segnalato come «Da conseguire»). In questo caso si deve cliccare sull'icona di modifica cerchiata.

Nel caso in cui il diploma sia già indicato come «Conseguito», il bollino relativo allo stato titolo risulterà verde. In questo caso si può procedere al passo successivo.

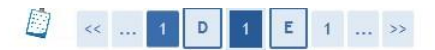

### Dati del Titolo di Studio conseguito

Inserisci adesso il tipo di maturità, l'anno di conseguimento e il voto. Se hai frequentato l'anno integrativo compila anche i restanti campi.

| _ Dati Diploma      |                                       |
|---------------------|---------------------------------------|
| Situazione Titolo*  | ● colseguito                          |
|                     | ⊖ non ancora conseguito               |
| Tipo maturità*      | Maturità scientifica ❤                |
| Anno conseguimento* | 2015                                  |
| Voto                | 100                                   |
| Lode                |                                       |
| Indirizzo           |                                       |
| Anno Integrativo    | Nessuno                               |
|                     | ⊖ Anno integrativo in questo istituto |
|                     | 🔿 Anno integrativo in altro istituto  |
| Anno integrazione   |                                       |
| Indietro            |                                       |

Indicare il diploma come «Conseguito»; specificare il voto e l'anno di conseguimento; poi cliccare su «Procedi»

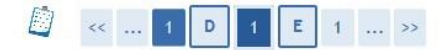

### Dettaglio titoli richiesti

Per proseguire è necessario dichiarare i titoli di studio.

Nel caso in cui il titolo di accesso sia già stato inserito in fase di iscrizione al concorso, è necessario completare le informazioni mancanti utilizzando il tasto di "Modifica titolo" presente tra le azioni della sezione "Titoli che non validano la combinazione".

Altrimenti, è necessario inserire i titoli di studio obbligatori per l'immatricolazione utilizzando il tasto "Inserisci".

| Stato<br>blocco | Titolo                     | Note | Stato<br>Titolo | Azioni |
|-----------------|----------------------------|------|-----------------|--------|
| $\checkmark$    | Titolo di Scuola Superiore |      |                 |        |

Il bollino **verde** indica che la modifica è stata completata correttamente; ora è possibile cliccare su «**Procedi**»

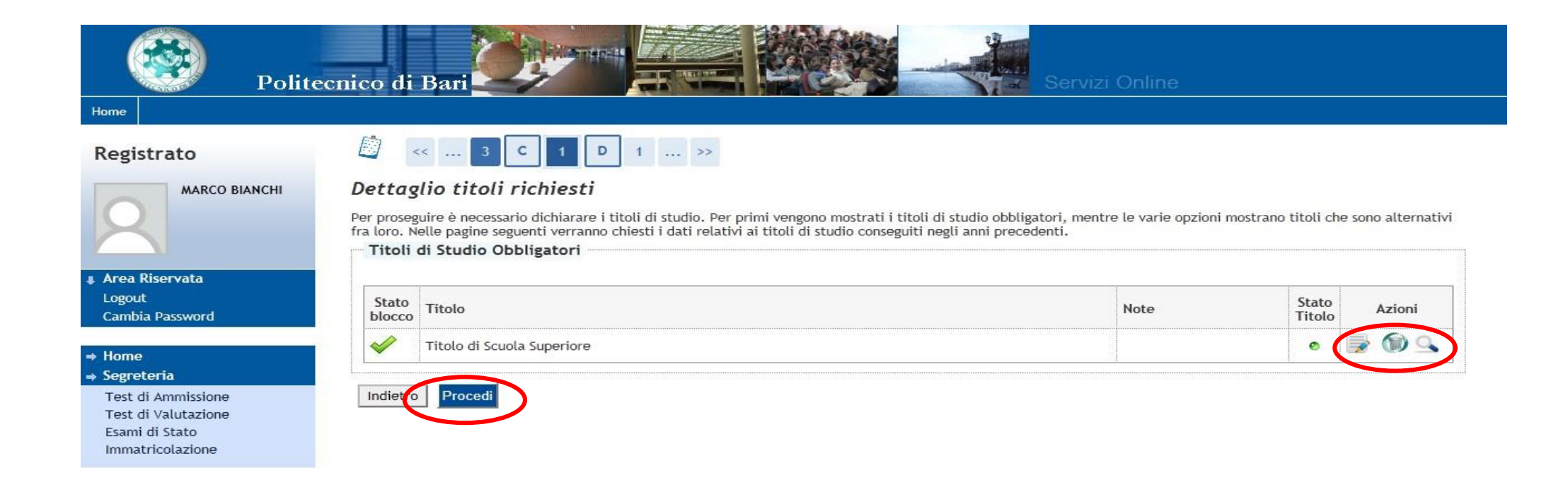

Per modificare clicca sull'icona a forma di matita; per controllare i dati, clicca sulla lente di ingrandimento. Poi clicca su **PROCEDI** 

| << | <br>1 | E | 1 | 2 | F | <br>>> |  |
|----|-------|---|---|---|---|--------|--|
|    |       |   |   |   |   |        |  |

| - Tipo di immatricolazione<br>Tipo:*                                                                                                    | Trasferimento in ingresso<br>Abbreviazione Carriera<br>Studente decaduto<br>Immatricolazione standard<br>Studenti Briounciatari |  |
|----------------------------------------------------------------------------------------------------|----------------------------------------------------------------------------------------------------|--|
| Dati prima immatricolazione nel sistema<br>Anno Accademico:*<br>Data di prima immatricolazione nel sistema<br>universitario:<br>Ateneo di prima immatricolazione nel sistema<br>universitario: | universitario<br>2015/2016 ✓<br>(gg/MM//yyyy)<br>-                                                                              |  |
| -Ulteriori dati<br>Sedi:*<br>Categoria Amministrativa:*<br>Portatore di handicap:*                                                                                                    | Bari - sede amministrativa e didattica ♥<br>Comunitari-Extracom. residenti in Italia ♥<br>○ Si                                  |  |
|                                                                                                    |                                                                                                    |  |

# **STUDENTI PORTATORI DI HANDICAP**

# TIPO DI IMMATRICOLAZIONE

- Gli studenti che devono immatricolarsi per trasferimento in ingresso devono scegliere il tipo di immatricolazione
  "Trasferimento in ingresso" e compilare con cura la sezione
  "Dati di prima immatricolazione al sistema universitario". In questo caso l'ateneo di provenienza farà arrivare al Politecnico di Bari il foglio di congedo dello studente.
- L'opzione "<u>studenti rinunciatari</u>" va selezionata solo da coloro che hanno effettuato rinuncia agli studi per una precedente carriera del Politecnico di Bari; chi ha presentato domanda di rinuncia ad una carriera in un altro ateneo deve selezionare "Immatricolazione Standard".

Sarà loro richiesto di indicare la Tipologia di handicap e la percentuale. I candidati portatori di Disturbi Specifici di Apprendimento non devono segnalare il disturbo in Esse3. Dovranno allegare idonea documentazione comprovante l'handicap dichiarato e la relativa percentuale (certificato Inps o ASL) nella sezione Allegati Carriera. Dovranno altresì mandare una e-mail alla dott.ssa Casamassima (carmelita.casamassima@poliba.it) per notificare l'avvenuta dichiarazione di handicap.

I candidati affetti da **DSA non devono**, invece, segnalare il disturbo in Esse3 e non hanno diritto ad esoneri dall'obbligo contributivo.

# **PRECISAZIONE SUI DATI DI PRIMA IMMATRICOLAZIONE**

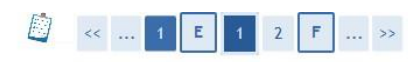

Immatricolazione: Dati immatricolazione

In questa pagina vengono richiesti altri dati necessari all'immatricolazione.

| Tipor*                                                       |                                                      |
|--------------------------------------------------------------|------------------------------------------------------|
| 11po:-                                                       | Immatricolazione standard V                          |
| Dati prima immatricolazione nel sistema                      | a universitario                                      |
| Anno Accademico:*                                            | 2015/2016                                            |
| Data di prima immatricolazione nel sistema<br>universitario: | 2014/2015<br>2013/2014                               |
| Ateneo di prima immatricolazione nel sistema                 | 2012/2013                                            |
| universitario:                                               | 2010/2011                                            |
| Ulteriori dati                                               | 2009/2010                                            |
| Sedi:*                                                       | 2007/2008 iministrativa e didattica V                |
| Categoria Amministrativa:*                                   | 2006/2007<br>2005/2006 tracom. residenti in Italia V |
| Portatore di handicap:*                                      | 2004/2005                                            |
|                                                              | 2003/2004                                            |
| Indietro Avanti                                              | 2001/2002                                            |
|                                                              | 2000/2001                                            |
|                                                              | 1998/1999                                            |
|                                                              | 199//1998                                            |
|                                                              | 1995/1996                                            |
|                                                              | 1994/1995                                            |
|                                                              | 1992/1993                                            |
|                                                              | 1991/1992                                            |
|                                                              | 1989/1990                                            |
|                                                              | 1988/1989                                            |
|                                                              | 1986/1987                                            |

Gli studenti che selezionano IMMATRICOLAZIONE STANDARD come tipologia di ingresso devono selezionare «2017/18» come anno accademico di prima immatricolazione.

Coloro che si immatricolano come TRASFERIMENTO IN INGRESSO, STUDENTE RINUNCIATARIO, STUDENTE DECADUTO, devono inserire i dati di prima immatricolazione, cioè quelli relativi alla prima carriera nel sistema universitario italiano.

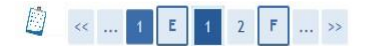

#### Immatricolazione: Dati immatricolazione

In questa pagina vengono richiesti altri dati necessari all'immatricolazione.

| Tipo:*                                                         | Immatricolazione standard 🗸                  |
|----------------------------------------------------------------|----------------------------------------------|
| Dati prima immatricolazione nel sistema                        | a universitario                              |
| Anno Accademico:*                                              | 2015/2016 🗸                                  |
| Data di prima immatricolazione nel sistema<br>universitario:   | (gg/WM/yyyy)                                 |
| Ateneo di prima immatricolazione nel sistema<br>universitario: | - <b>v</b>                                   |
| Ulteriori dati                                                 |                                              |
| Sedi:*                                                         | Bari - sede amministrativa e didattica V     |
| Categoria Amministrativa:*                                     | Comunitari-Extracom, residenti in Italia 🗸   |
| Portatore di handicap:*                                        | ● Si () No                                   |
| Tipologia Handicap:*                                           |                                              |
|                                                                | dislessia                                    |
|                                                                | riduzione motoria arto/i inferiore/i         |
| Indietro Avanti                                                | riduzione parziale uditiva                   |
|                                                                | riduzione totale uditiva                     |
|                                                                | sordomutismo                                 |
|                                                                | riduzione parziale visiva                    |
|                                                                | invalidità totale motoria arto/i superiore/i |
|                                                                | invalidità totale motoria arto/i inferiore/i |
|                                                                | riduzione totale visiva                      |

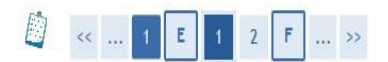

## Immatricolazione: Dati immatricolazione

In questa pagina vengono richiesti altri dati necessari all'immatricolazione.

| Tipo:*                                                         | Immatricolazione standard V                                        |
|----------------------------------------------------------------|--------------------------------------------------------------------|
| Dati prima immatricolazione nel sistema                        | universitario                                                      |
| Anno Accademico:*                                              | 2015/2016 🗸                                                        |
| Data di prima immatricolazione nel sistema<br>universitario:   |                                                                    |
| Ateneo di prima immatricolazione nel sistema<br>universitario: | - •                                                                |
| Ulteriori dati                                                 |                                                                    |
| Sedi:*                                                         | Bari - sede amministrativa e didattica 🗸                           |
| Categoria Amministrativa:*                                     | Comunitari-Extracom. residenti in Italia 🗸                         |
| Portatore di handicap:*                                        | ● Si ◯ No                                                          |
| Tipologia Handicap:*                                           | sordomutismo 🗸                                                     |
| Percentuale Handicap:*                                         | % [Inserire un valore tra 0 e 100] [usa la virgola per i decimali] |

Ulteriori dati. Da compilare nel caso si sia portatori di handicap.

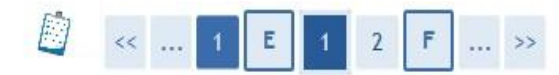

# Immatricolazione: Scelta part-time

La modalità di iscrizione part-time permette di distribuire in due anni accademici la frequenza delle attività formative previste in un anno di corso.

| -Part Time |           |  |
|------------|-----------|--|
| Tipo:*     | Full Time |  |
|            |           |  |

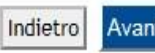

In questa schermata viene richiesto di indicare lo «**status**», cioè se studente a tempo parziale o a tempo pieno. Per conoscere la differenza consultare l'informativa sulle immatricolazioni (sul sito <u>http://www.poliba.it/didattica/iscrizione-come-studente-tempo-parziale-2017</u>). Effettuata la scelta, cliccare su «**Avanti**»

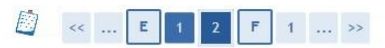

#### Conferma scelte precedenti

In questa pagina sono riepilogate tutte le scelte impostate. Se corrette, procedi con la conferma, altrimenti utilizza il tasto "Indietro" per apportare le modifiche.

| Dati immatricolazione            |                                                               |
|----------------------------------|---------------------------------------------------------------|
| Anno Accademico                  | 2015/2016                                                     |
| Facoltà                          | Dipartimento di Ingegneria Meccanica, Matematica e Management |
| Tipo di Titolo di Studio         | Laurea di Primo Livello                                       |
| Tipo di Corso di Studio          | Corso di Laurea                                               |
| Tipo domanda di immatricolazione | Immatricolazione standard                                     |
| Corso di Studio                  | INGEGNERIA MECCANICA (D.M. 270/04)                            |
| Ordinamento di Corso di Studio   | INGEGNERIA MECCANICA (D.M. 270/04)                            |

👝 Dati immatricolazione al Sistema Universitario 🛁

| A.A. Immatricolazione SU   | 2015/2016 |  |
|----------------------------|-----------|--|
| Data Immatricolazione SU   |           |  |
| Ateneo Immatricolazione SU |           |  |

| Altri Dati di Immatricolazione |                                          |  |
|--------------------------------|------------------------------------------|--|
| Categoria Amministrativa       | Comunitari-Extracom. residenti in Italia |  |
| Tipologia didattica            |                                          |  |
| Stato occupazionale            |                                          |  |
| Sede                           | Bari - sede amministrativa e didattica   |  |

# Controllare i dati e confermarli

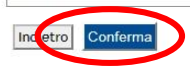

Guida all'immatricolazione 2017 - Immatricolazioni vincitori sessione STANDARD del TAI

# **INSERIMENTO ALLEGATI**

| 🦉 << 2 F 1 G 1                                                                                           |  |
|----------------------------------------------------------------------------------------------------|--|
| Allegati domanda di Immatricolazione                                                                     |  |
| In questa pagina è possibile effettuare l' upload di documenti utili alla valutazione.<br>Lista allegati |  |
| Allegati presenti                                                                                        |  |
| Non sono al momento presenti documenti allegati<br>Inserisci Allegato                                    |  |
| Indietro Avanti                                                                                          |  |

É obbligatorio allegare, oltre al **documento di identità**, un'**autocertificazione di conseguimento diploma** redatta dallo studente utilizzando obbligatoriamente il modulo da noi fornito).

L'autocertificazione deve essere **firmata**. In ossequio alla normativa sulla semplificazione, non è necessario fornire certificati di diploma: sarà il Politecnico a chiedere conferma all'istituto superiore di quanto dichiarato dallo studente. Non è richiesta la consegna del diploma originale.

Per gli studenti portatori di handicap, è obbligatorio conferire la documentazione ASL/INPS attestante l'handicap.

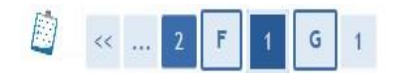

# Allegati Domanda di immatricolazione

Indicare i dati del documento allegato.

| -Dettaglio documento |                                                   |
|----------------------|---------------------------------------------------|
| Titolo:*             | arta di Identità                                  |
| Descrizione:*        | Documento di riconoscimento                       |
| Allegato:*           | C:\Users\Vito\Desktop\benegiamo\concorso_ Sfoglia |

**Per ogni documento** specificare il **titolo** (pertinente), una brevissima **descrizione** e allegare il relativo **file** (scansione, non fotografie).

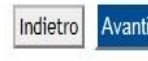

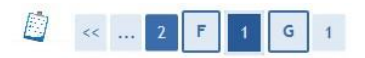

### Allegati domanda di Immatricolazione

| egati presenti   |                             |        |
|------------------|-----------------------------|--------|
| itolo            | Descrizione                 | Azioni |
| arta di Identità | Documento di riconoscimento | 9. 🗟 🕼 |

Dalla schermata di riepilogo, si può controllare il corretto upload degli allegati previsti.

# Inserire esclusivamente allegati previsti dalla procedura. Non inserire allegati non richiesti.

# Immatricolazione

In questa pagina sono presentati i dati inseriti durante la procedura di immatricolazione. Se tutti i dati sono corretti, si può procedere alla visualizzazione e stampa del documento di immatricolazione.

# Dati Immatricolazione

| Anno Accademico                | 2015                                                          |  |  |  |  |
|--------------------------------|---------------------------------------------------------------|--|--|--|--|
| Facoltà                        | Dipartimento di Ingegneria Meccanica, Matematica e Management |  |  |  |  |
| Tipo di Titolo di Studio       | Laurea di Primo Livello                                       |  |  |  |  |
| Tipo di Corso di Studio        | Corso di Laurea                                               |  |  |  |  |
| Tipo di immatricolazione       | Immatricolazione standard                                     |  |  |  |  |
| Corso di Studio                | INGEGNERIA MECCANICA (D.M. 270/04)                            |  |  |  |  |
| Ordinamento di Corso di Studio | INGEGNERIA MECCANICA (D.M. 270/04)                            |  |  |  |  |

Schermata di riepilogo. Non è necessario stampare la domanda di immatricolazione; non occorre consegnare nulla in Segreteria Studenti.

| Dati immatricolazione al Sistema Universitario |                            |  |
|------------------------------------------------|----------------------------|--|
| A.A. Immatricolazione SU                       | 2015/2016                  |  |
| Data Immatricolazione SU                       | 09/07/2015                 |  |
| Ateneo Immatricolazione SU                     | Politecnico di BARI - TEST |  |

Procedi con una Nuova Immatricolazione

Stampa Domanda di Immatricolazione

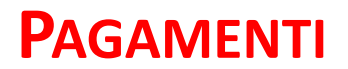

#### HOME » Elenco Tasse

# Elenco Tasse

Questa pagina visualizza la lista delle tasse e l'importo relativo.

| Fattura                                                                                                    | Codice IUV | Codice Bollettino  | Anno                                                               | Descrizione        | Data Scadenza | Importo | Stato |   |
|----------------------------------------------------------------------------------------------------|------------|--------------------|--------------------------------------------------------------------|--------------------|---------------|---------|-------|---|
| Pagamento non pervenuto                                                                                                    |            |                    | Matricola 571029 - Corso di Laurea - INGEGNERIA EDILE (D.M.270/04) |                    |               |         |       |   |
| 873023                                                                                                    |            | 000000000000873023 | 17/18                                                              | Tassa d'iscrizione | 30/11/2017    | € 136,0 | 0     | > |
| Pagamento effettuato Test di Ammissione Ingegneria 2017 - Sessione ANTICIPATA - Corso di Laurea - INGEGNERIA EDILE (D.M. 270/04) |            |                    |                                                                    |                    |               |         |       |   |
| 845999                                                                                                    |            | 000000000000845999 | 17/18                                                              | CONCORSO           | 28/03/2017    | € 30,0  | 0     |   |

Legenda Stato: pagamento confermato non pagato in attesa di conferma Avviso PagoPA stampato PagoPA abilitato

Dettaglio pagamenti alla slide successiva

# PAGAMENTI

Il pagamento dovuto per l'immatricolazione è di 136 €, a prescindere dai livelli di reddito. Il MAV disponibile nell'area pagamenti di Esse3 comprende:

- L'imposta di bollo di € 16;
- La Tassa Regionale per il Diritto allo Studio universitario di € 120.

I suddetto pagamento è **obbligatorio** per tutti gli studenti, ad eccezione di:

- Gli studenti con disabilità certificata pari o superiore al 66%;
- Gli studenti che hanno uno o entrambi i genitori per i quali sia stata dichiarata oltre che l'invalidità anche l'inabilità al lavoro nella percentuale del 100% ai sensi della L. 118/71 e successive modifiche.

# Richiedenti borsa Adisu

Gli **studenti che intendono richiedere la borsa di studio Adisu** devono **eseguire la procedura di immatricolazione qui descritta (compreso il pagamento dei 136 €)**, <u>senza comunicare nulla al Politecnico di Bari</u>. L'A.Di.S.U. Puglia, nel mese di novembre, trasmetterà al Politecnico di Bari i nominativi degli studenti risultati idonei alla borsa di studio, che saranno esonerati dalle future tasse e dovranno richiedere all'Adisu le modalità per ottenere l'eventuale rimborso della Tassa Regionale versata.

# **INSERIMENTO ALLEGATI – RICEVUTA DI PAGAMENTO**

|       | << 2 I                                  | - 1 G                        | 1               |                    |             |  |  |
|-------|-----------------------------------------|------------------------------|-----------------|--------------------|-------------|--|--|
| All   | egati domanda                           | a di Imma                    | tricolazior     | ne                 |             |  |  |
| In qu | esta pagina è possibil<br>ista allegati | e effettuare l' u            | pload di docume | enti utili alla va | alutazione. |  |  |
|       | and Buch                                |                              |                 |                    |             |  |  |
| AI    | egati presenti                          |                              |                 |                    |             |  |  |
| No    | n sono al momento pr                    | esenti <mark>do</mark> cumen | ti allegati     |                    |             |  |  |
| 1     | nserisci Allegato                       |                              |                 |                    |             |  |  |
|       |                                         |                              |                 |                    |             |  |  |
| Inc   | ietro Avanti                            |                              |                 |                    |             |  |  |

La **trasmissione dei pagamenti effettuati con MAV** avviene in modo **automatico**; tuttavia è richiesto al candidato di scansionare l'attestazione di pagamento della Tassa di immatricolazione ed effettuarne l'upload nella sezione "**Allegati Carriera**" del Menu Segreteria di Esse3.

L'acquisizione automatica del pagamento del MAV sul portale Esse3 richiede una tempistica variabile. Solo in quel momento, il "bollino rosso" in corrispondenza del pagamento MAV effettuato diventerà "verde". La procedura di immatricolazione deve ritenersi completata con l'upload della ricevuta di pagamento nella sezione "Allegati Carriera" (vedi pag. 13); tale operazione serve a provare il pagamento in attesa della registrazione.

# **PRECISAZIONE SULLA DATA DI PAGAMENTO**

Attenzione: la **data di pagamento certificata dalla banca** sul portale Esse3 tramite la procedura automatizzata di acquisizione dei pagamenti dovrà tassativamente e inderogabilmente rientrare nell'intervallo di tempo tra il 19 e il 22 Settembre 2017. Eventuali pagamenti che su Esse3 riporteranno **data di pagamento successiva al 22 Settembre non saranno considerati validi ai fini dell'immatricolazione**. Si consiglia di tener conto dei tempi di esecuzione dei pagamenti ordinati previsti dai sistemi di homebanking e dai servizi bancari in generale.

Si invitano pertanto gli studenti a completare la predetta procedura e ad effettuare il pagamento il prima possibile. Nel caso in cu l'istituto bancario trasmetta una data pagamento successiva al 22 Settembre l'immatricolazione sarà considerata non valida e lo studente perderà ogni diritto all'iscrizione al Politecnico.

L'upload della ricevuta di pagamento negli allegati Carriera di Esse3 va effettuato tassativamente entro il 22/09/2017.